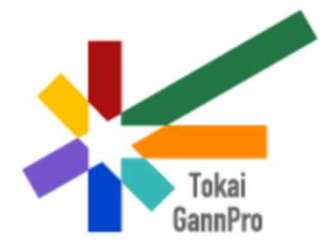

# 東海がん専門医療人材養成プラン

# 「学びばこ」受講操作マニュアル

1.ログイン
 3.受講分類
 5.困った時は

2.ホーム画面 4.学習の進め方

2024.4 名古屋大学医学系研究科がんプロ推進室

Ver.3

### 1.ログイン

URL: <u>https://tokaiganpro.com/Elearning</u>、東海がんプロホームページのリンク、 QRコード(スマートフォンの場合)から学びばこにアクセスします。

学びばこにアクセスした場合、以下のような画面が表示されます。

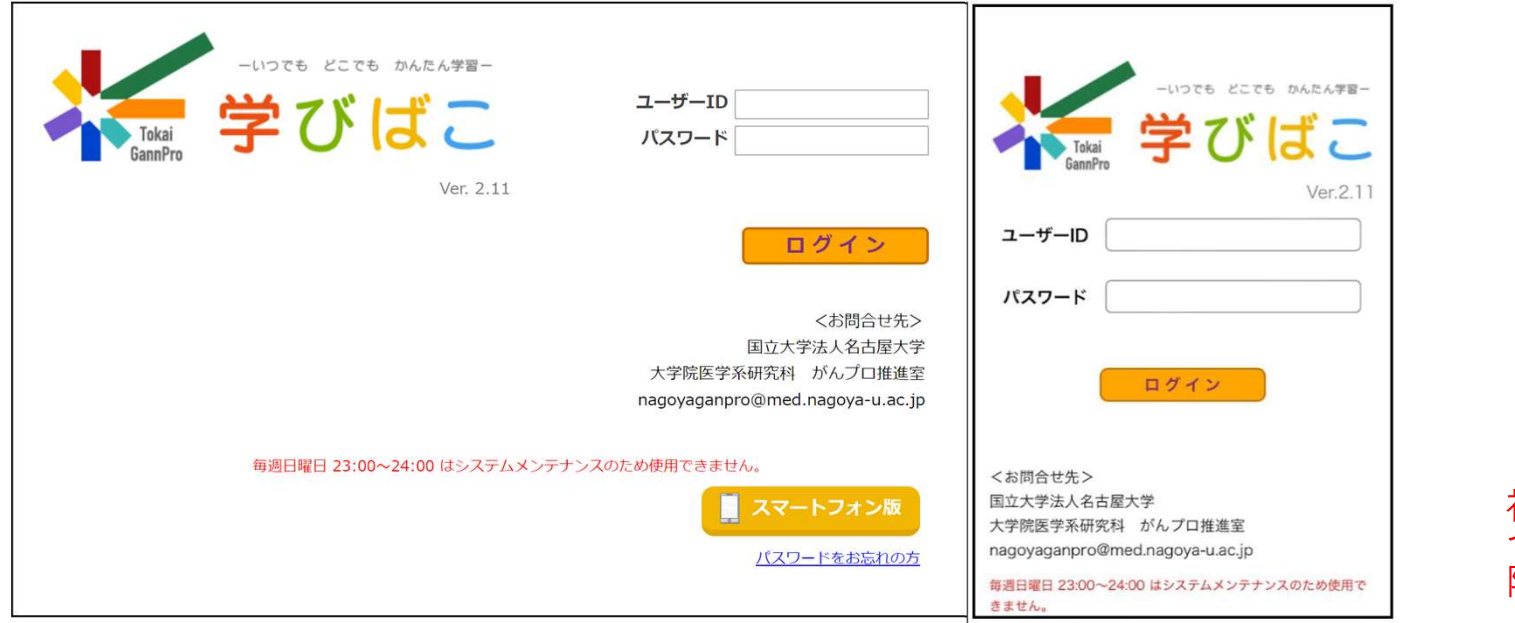

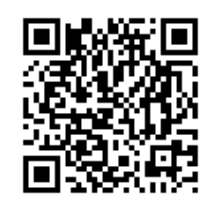

スマートフォン用QRコード

初回ログイン時のパスワードに ついてはユーザーIDを通知した 際のメールをご覧ください。

ログイン画面(パソコン)

ログイン画面(スマートフォン)

#### 初回ログイン時のパスワード変更

| <b>それ学びばこ</b> 名大医テストGP管3さん | ★ホーム ひき 設定 この 管理者用 ひ ログアウト<br>除了する場合は必ず[ログアウト]ボタンをクリックしてください。 | ※ 学びばこ<br>8大阪テストGP管3さん ホーム ジェ ログアウト                                                                                        |
|----------------------------|---------------------------------------------------------------|----------------------------------------------------------------------------------------------------|
|                            | <b>戻る</b>                                                     | ARTAFOPESSA     m-A     M2     D770F       パスワードは8文字から15文字の範囲で入力して下<br>さい。       現在のパスワード       新しいパスワード       新しいパスワードの確認 |
|                            | 研究科 がんプロ推進室   nagoyaganpro@med.nagoya-u.ac.jp<br>パソコン)        | パスワード変更画面<br>(スマートフォン)                                                                                                    |
| そうまではこ<br>名大医テスト受講者1さん     | ホーム () ログアウト<br>終了する場合は必ず[ログアウト]がタンをクリックしてください。               |                                                                                                    |
| 設定                         | 戻る                                                            | 次回ログイン以降にパス                                                                                                    |
| パスワード変更 ログインパスワードの変更を行います。 |                                                               | ワードを変更する場合は、<br>メニューバーの「設定」<br>から変更できます。                                                                                   |

学びばこに初めてログ インした時はパスワー ドの変更が必要になり ます。

### 2.ホーム画面

ログインに成功すると、学びばこのホーム画面が表示されます。 また、メニューの「設定」から設定画面を開くとパスワードの変更ができます。

| *** 学びばこ 名医グループ管理者1さん                                                      | ホーム (2) 20 20 20 20 20 20 20 20 20 20 20 20 20               |                                                                                                    |                        |
|----------------------------------------------------------------------------|--------------------------------------------------------------|----------------------------------------------------------------------------------------------------|------------------------|
| お知らせ<br>日 付 件 名<br>▼ 2024/07/16 「学びぼこ」の操作に関する問い合わせ先に…                      | 日が過ぎたお知らせは、この「お知らせ」側には表示されなくなります。<br>講義名 配信表7日<br>2029/03/31 | ♥おすすめ                                                                                                    | <b>市</b> -ム ( 設定 )     |
| Q、講義・コメントの検索       受講分類       受講分類                                         |                                                              | お知らせの確認はこちらから         ・         ・         ・         ・         ・         ・         ・         ・         ・         ・         ・         ・         ・         ・         ・         ・         ・         ・         ・         ・         ・         ・         ・         ・         ・         ・         ・         ・         ・         ・         ・         ・         ・         ・         ・         ・         ・         ・         ・         ・         ・         ・         ・         ・         ・         ・         ・         ・         ・         ・         ・         ・         ・         ・         ・ | ※ご学びばこ A大医テスト受講者4さん 設定 |
| 大学院正規課程(オン・<br>ライン・オンデマンド       インテンシブノオンデ<br>マンド受講         受講)       受講履歴 |                                                              | ス/その地<br>受講状況<br>現在の受講状況はこちらから                                                                                                    | バスワード変更 ログインパスワー       |
| →<br>学びばこ <お問合せ先> 国立大学法人名古屋大学 大学院医学系研究科 た                                  | んプロ推進室   nagoyaganpro@t.mail.nagoya-u.ac.jp                  | ◯ 受講履歴                                                                                                    | そお問合せ先> 国立大学法人:        |
| ホーム画面(パソコ                                                                  | ン)                                                           | ホーム画面(スマートフォン)                                                                                                    | 設定画面(パソコンの             |

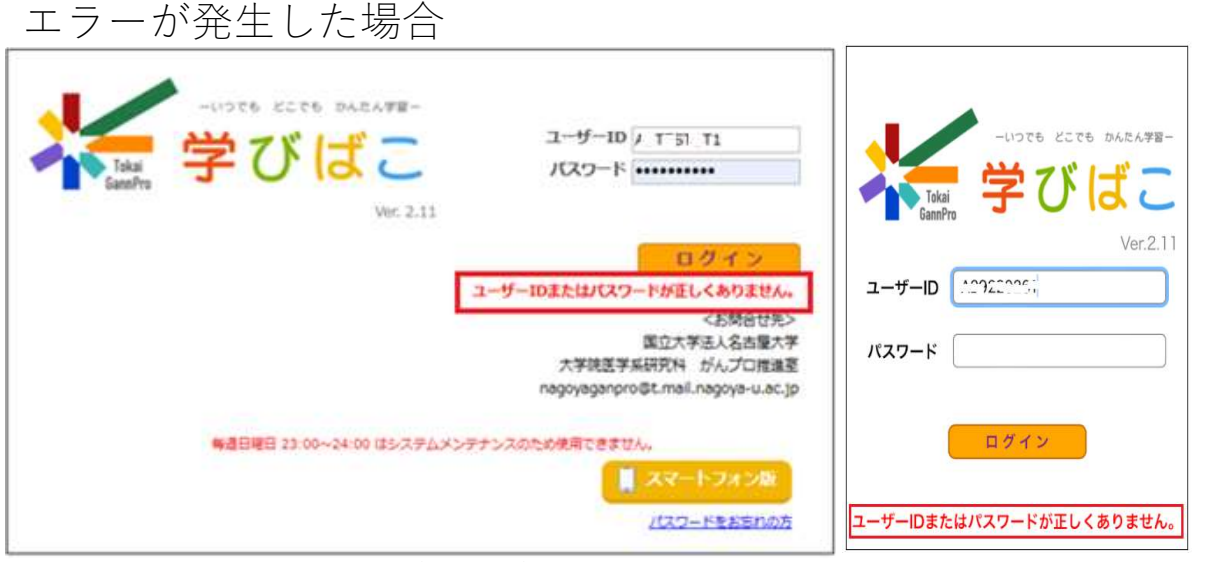

学びばこにログインする際に、左図の赤枠部分に エラーメッセージが表示されることがあります。 ここでは実際にメッセージが表示された際の対応 方法を説明します。

エラーメッセージ(パソコン)

エラーメッセージ (スマートフォン)

1. ユーザーIDまたはパスワードが正しくありません。

入力されているユーザーIDもしくはパスワードに誤った情報が入力されています。

「caps lock」が有効になっていないか等を確認して、再度入力してお試しください。

パスワードを忘れてしまった際は、以下の手順に従ってパスワードの初期化を行ってください。

① ログイン画面の下部にある パスワードをお忘れの方」というリンクを押します。

② 表示された画面に「ユーザーID」と「学びばこに登録されているメールアドレス」を入力して [送信]ボタンを押してください。

③ 入力されたユーザーIDとメールアドレスの組み合わせに一致するユーザーが存在する場合、 そのユーザーのメールアドレスに、パスワード再設定について」というメールを送信します。

※メールが受信ができない場合は、「迷惑メールフォルダに振り分けられていないか」「受信側のセキュ リティでブロックされていないか」を確認してください。

④ 届いたメールアドレスに記載されているURLにアクセスすることで、パスワードの再設定が行えます。 なお、ユーザーIDもしくはメールアドレスを忘れてしまった場合は、各大学の担当係等にご相談ください。 2. 同一ユーザーが既にログインしている可能性があります。

前回、学びばこを終了する際にログアウトボタンをクリックせずにブラウザを閉じてしまった可能性があります。しばらく経つとセッションタイムアウトにより自動ログアウトが行われ、再度ログインすることが可能となります。なお、セッションタイムアウトまでの時間は135分です。お急ぎの場合は学びばこの管理者にご相談ください。

3. 同時ユーザー接続数が上限に達したためログインできません。

しばらく経ってから再度ログインしてください。

4. 現在メンテナンス中です。時間をおいて再度アクセスしてください。

学びばこのシステムメンテナンスを行っている状態です。事前連絡などがあった場合、 そちらに従い、しばらくたってから、再度ログインしてください。 ※既にログインしているユーザーに対しては強制ログアウトされませんが、画面の ヘッダー部分にメッセージが表示されます。メンテナンス中にログアウトされた場合、 メンテナンスが完了してから再度ログインできるようになります。

#### 3.受講分類

「学びばこ」で受講できる講義は、次の(1)(2)に分類されます。受講者は自身の所属、 身分、受講目的等に従って受講分類を選択し、オンライン又はオンデマンドで受講 します。

(1)「大学院正規課程(オンライン・オンデマンド受講)」

大学院正規課程所属のがんプロ履修生向けの講義はこの「受講分類」から受講します。 東海がんプロホームページ「教育プログラム」に掲載している各大学の講義一覧に 「インテンシブコース:公開」と記載のあるものは、インテンシブ生も受講可能 (インテンシブ生にも開放している講義)です。

オンライン講義(Zoom連携)をリアルタイムで受講した場合、単位認定(一部)の対象 となります。なお、一部の大学においては正規課程生向けとしてオンデマンド形式 で開講し、オンライン受講でなくても認定対象とする場合がありますので、<u>受講方</u> 法・単位認定に関しては所属大学のがんプロ担当係等からの案内に従ってください。

|講義終了後、「学びばこ」に記録された「受講状況」を確認することができます。

※「受講状況」は、開講大学による受講確認(接続時間・時刻等)作業により終了直後の状態から変更になる場合があります。

(2)「インテンシブ/オンデマンド受講」

インテンシブ生向けの講義及び(1)でオンライン配信終了後にオンデマンド登録された講義は、この「受講分類」から受講します。講義名の頭に「〇/D」とあるものはオンデマンド講義であることを示します。

※がんプロ科目としての履修認定、受講認定基準等に関しては所属・登録大学のがん プロ担当係等にお尋ねください。

| 「学びばこ」の受講分類                                |               | (1)大学院正規課程 |                  |            | (2)インテンシブ/ |      |     |         |           |      |      |
|--------------------------------------------|---------------|------------|------------------|------------|------------|------|-----|---------|-----------|------|------|
| 受講形態による単位                                  | 受講形態による単位認定   |            | (オンライン・オンデマンド受講) |            | オンデマンド受講   |      |     |         |           |      |      |
| 所属大学が<br>オンライン受講した<br>場合のみ単位認定<br>(一部)する講義 | 配信時           |            | Zoom             | 連携て        | 受講         | 4    |     |         |           |      |      |
|                                            | 配信終了後         |            | 3                | 受講不可       | <br>可      |      |     | 】<br>オン | ンデマ<br>受講 | ンド   |      |
|                                            | 受講可能期間        |            |                  |            |            |      | 開講  | 大学か     | 「定める      | る(最長 | :1年) |
|                                            | 正規課程の<br>修了要件 | カウント       |                  |            | 原則非カウント    |      |     |         |           |      |      |
| 所属大学が<br>オンデマンド受講<br>でも単位認定<br>(一部)する講義    | 受講期間に<br>応じて  |            | オン               | ンデマ:<br>受講 | ンド         |      |     |         |           |      |      |
|                                            | 受講可能期間        | 開講         | 大学か              | 「定める       | (最長        | 1年)  |     |         |           |      |      |
|                                            | 正規課程の<br>修了要件 |            | 7                | hウンl       | •          |      |     |         |           | -    |      |
| インテンシブコースの<br>て認定する講義                      | D履修科目とし       |            | 受講<br>うれて        | <u> </u>   | 関係な<br>構義  | ふくイン | テンシ | ·ブコー    | -スに       | 開放   |      |

## 4.学習の進め方

(1)受講分類「大学院正規課程(オンライン・オンデマンド受講)」、「インテンシブ/オンデマンド受講」から受講する講義を選択する場合

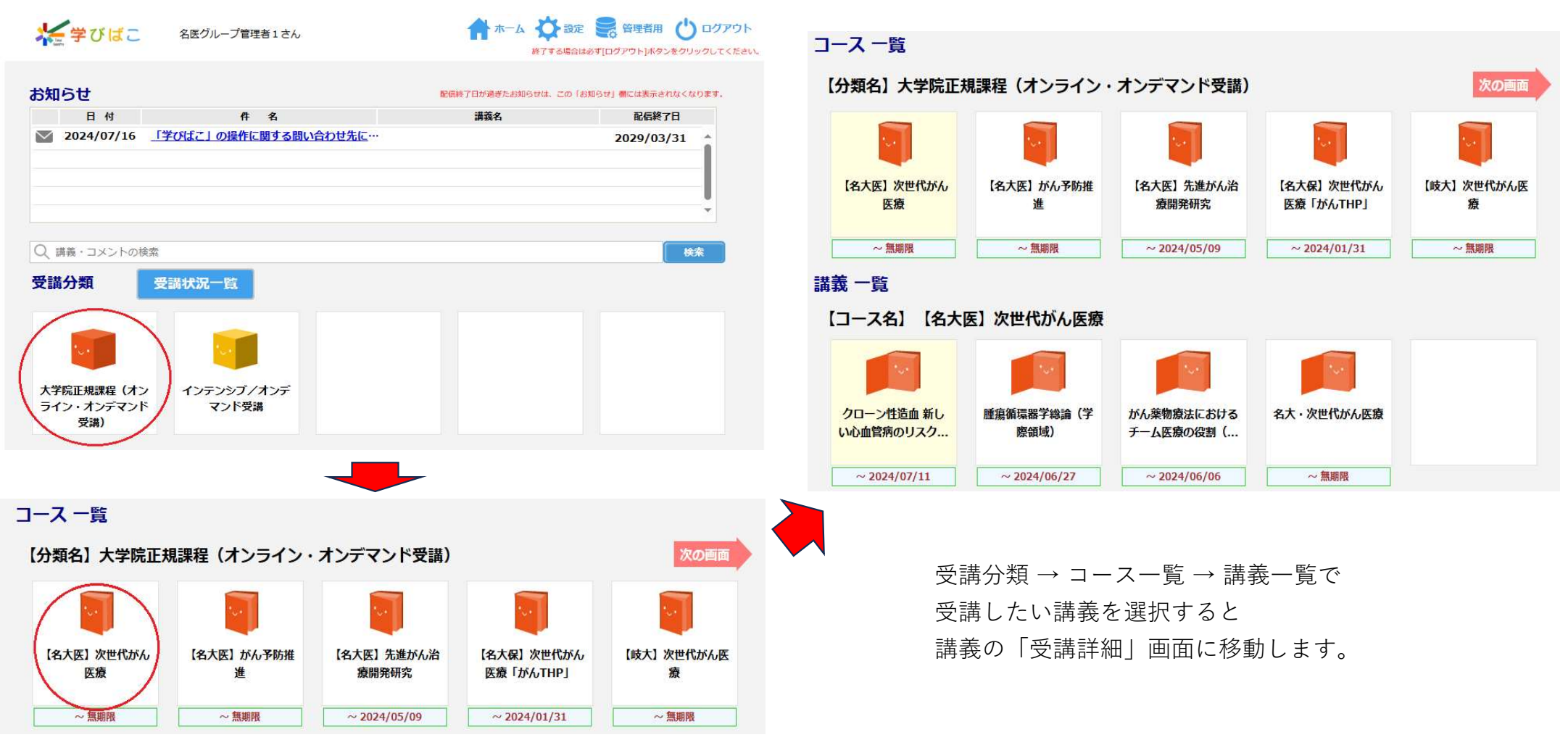

#### (2)受講分類「大学院正規課程(オンライン・オンデマンド受講)」、「インテンシブ/オンデマンド受講」内の講義の受講状況を確認 して受講する講義を選択する場合

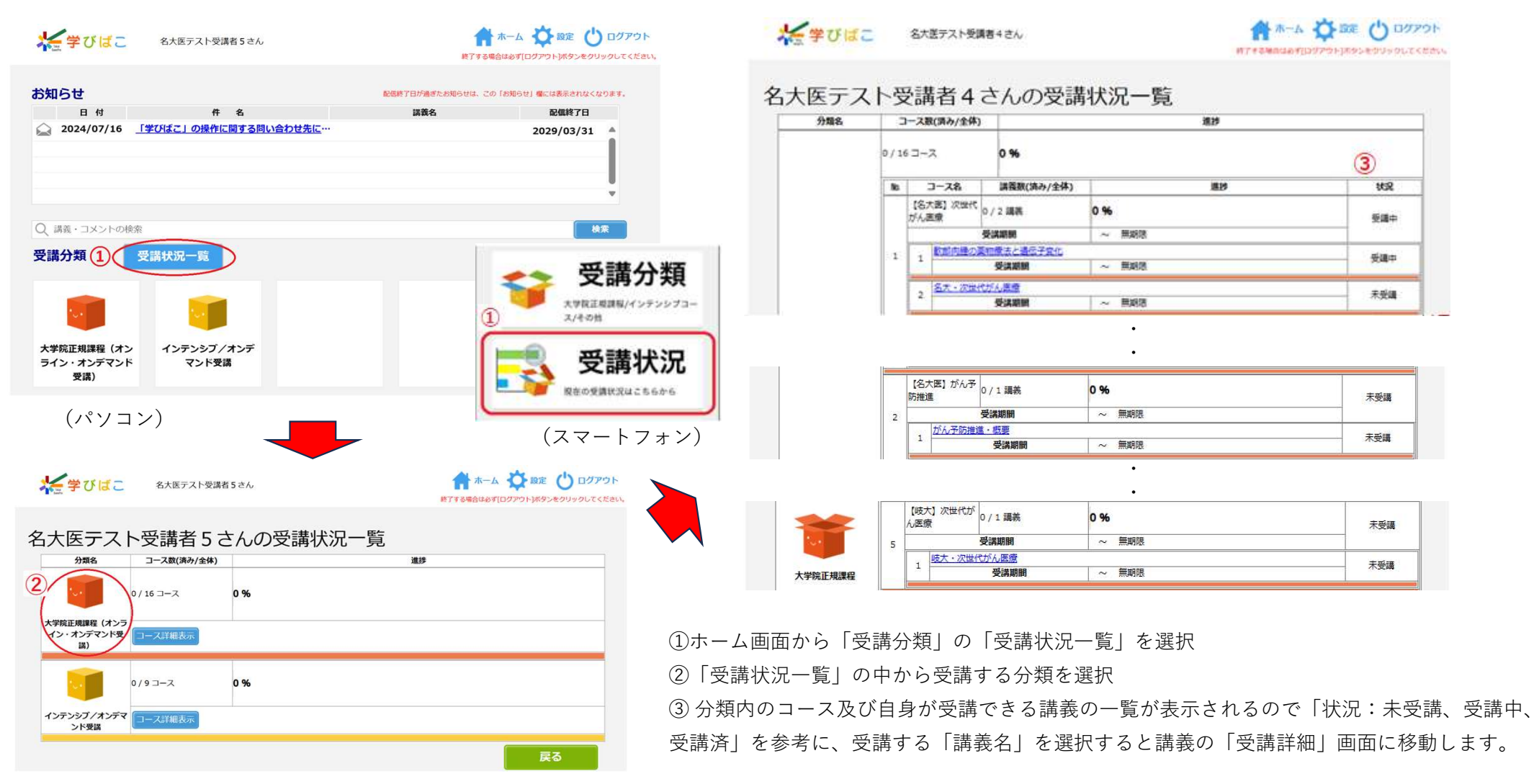

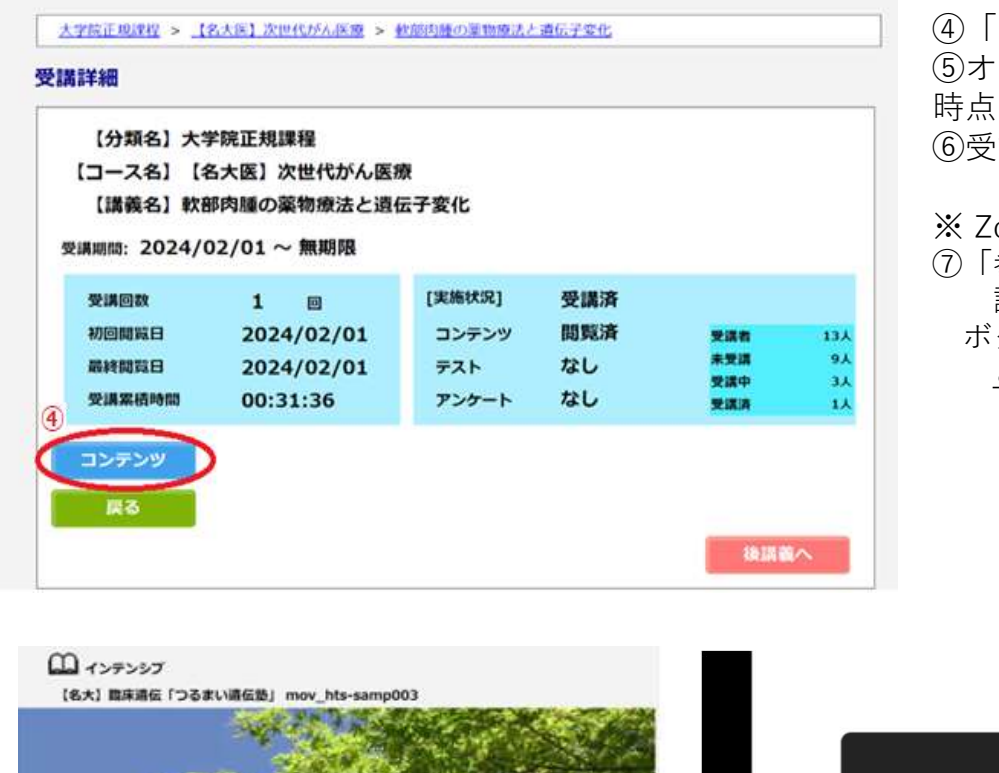

11880-

---- 00:00/00:14

動画コンテンツ (パソコン)

④「コンテンツ」をクリックすると動画、スライド等のコンテンツが再生されます。 ⑤オンデマンド配信の場合、「中断して戻る」を次回受講を開始した際に中断した 時点から再生されます。

⑥受講が終わったら「閲覧終了」をクリックします。

#### ※ Zoomコンテンツの場合

⑦ 「参加(Join) | をクリックしてZoomミーティングに参加します。 講師の話が終わったら、閲覧画面右下の「退出|→「ミーティングを退出| ボタンをクリック(Zoom画面終了)してから「閲覧終了」をクリックします。 この手順で受講を終えないと受講状況が正しく記録されないことがあります。

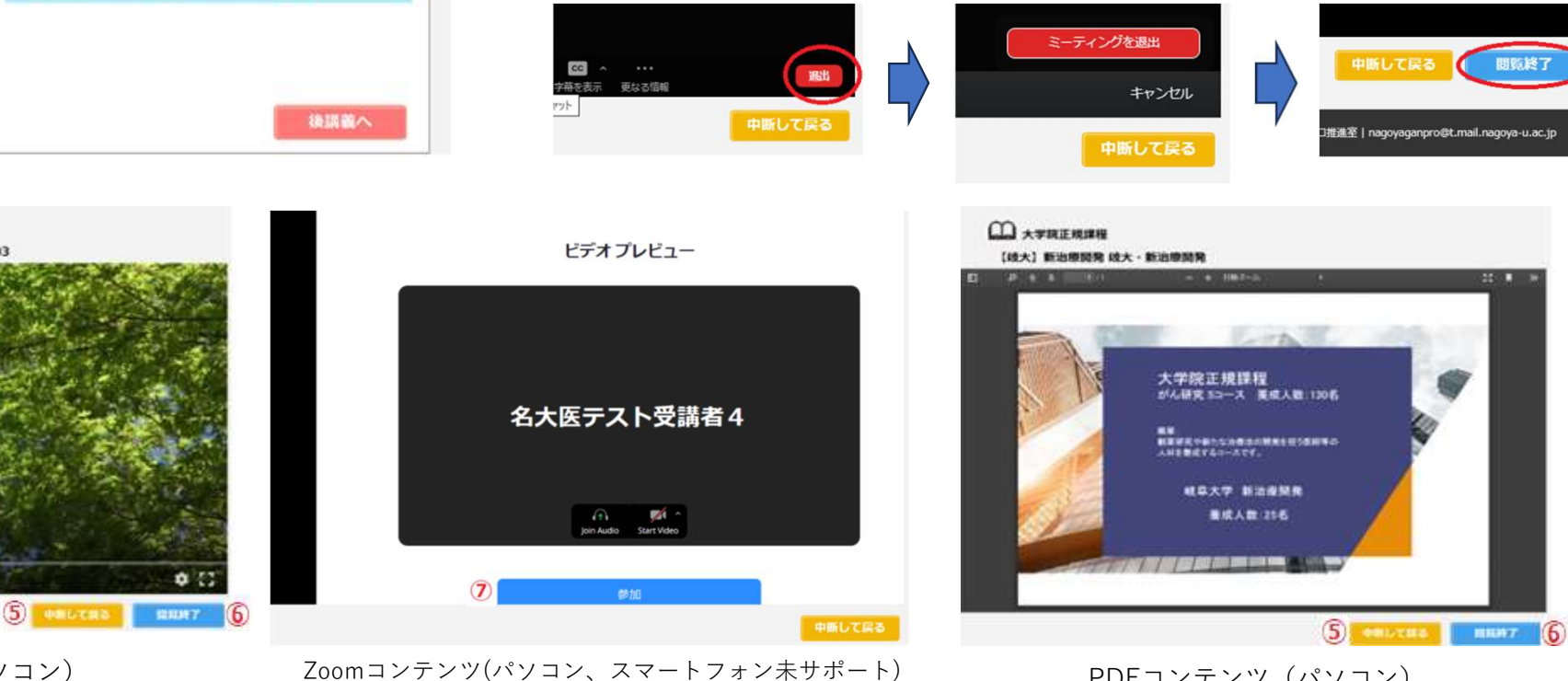

PDFコンテンツ (パソコン)

#### 出席確認用小テスト(アンケート)を実施する講義を受講した場合の「出席登録(アンケート回答)| 方法 ※対象講義では講義中に700mのチャット等でアナウンスがあります。

<sup>【</sup>対象講義(コンテンツ)を閲覧】

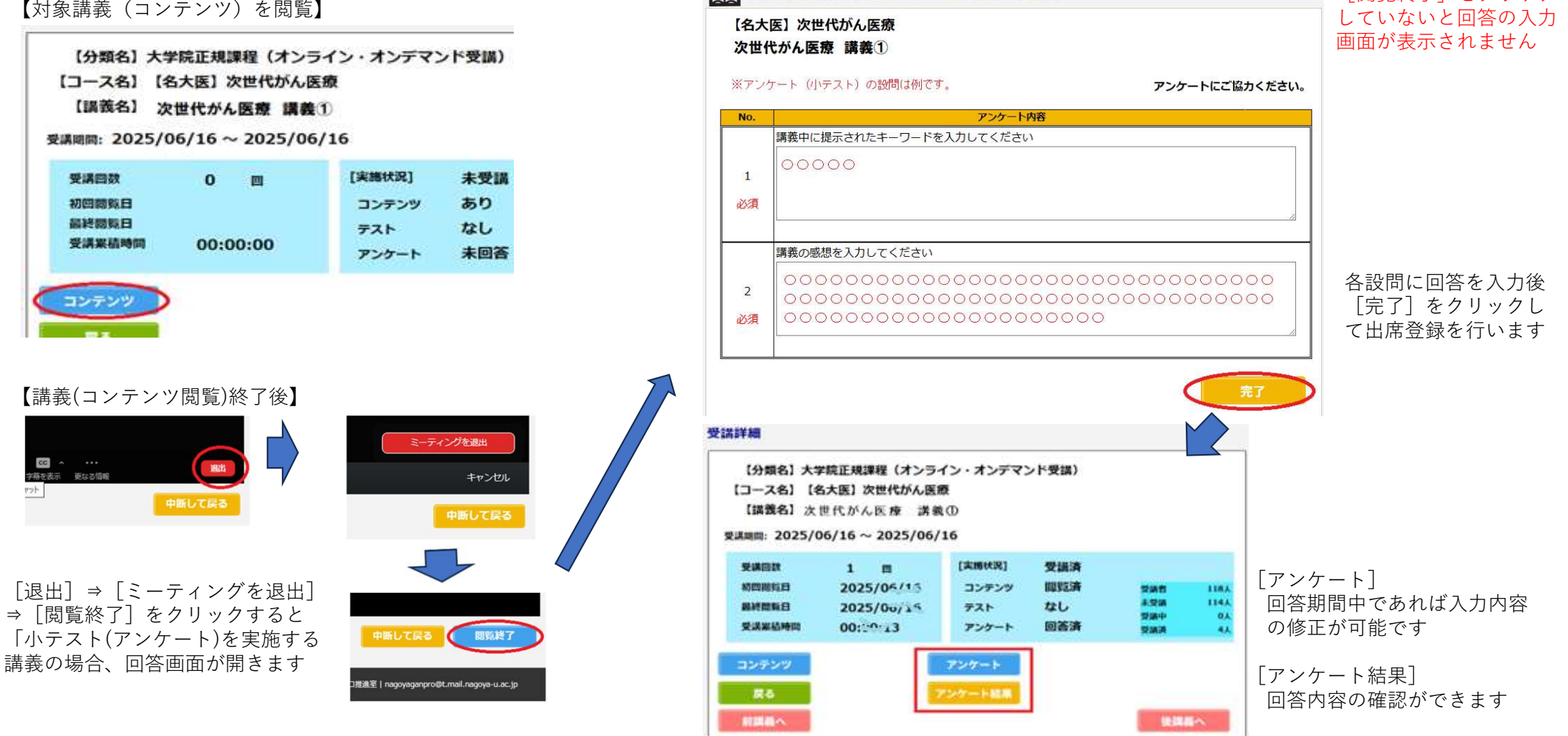

[閲覧終了]をクリック

### 5. 困ったときは

(1) ログインすることができない

ログインボタンを押した後にエラーメッセージが表示されていないかご確認ください。

また、ログアウトせずに学びばこを終了することはエラーの原因となりますので、学びばこを終了する際は必ず ログアウトボタンを押して終了してください。

(2) 受講ができない

「コンテンツ」が開始できないときは、 講義の受講期間外の可能性があります。

受講期間が終了した講義については、管理者が期間を変更しない限り受講することはできません(結果などの確認はできます)。 受講の際は常に受講期間に気を付けてください。

「学びばこ」の操作に関する問い合わせは、所属・登録大学の担当係等へお願いします。

2024.4.1現在

| 大学名等      | 担当係等              | メート                                      | 電話           |
|-----------|-------------------|------------------------------------------|--------------|
| 名古屋大学(医学) | 医学系研究科がんプロ推進室     | nagoyaganpro@t.mail.nagoya-u.ac.jp       |              |
| (保健学)     | 医学系研究科総合保健学専攻     | kawashima.arisa.s9@f.mail.nagoya-u.ac.jp |              |
| 岐阜大学      | 医学部医学科学務係         | watanabe.hazuki.j0@mail.f.thers.ac.jp    | 058-230-6079 |
| 浜松医科大学    | 学務課大学院係           | daigakuin@hama-med.ac.jp                 | 053-435-2204 |
| 名古屋市立大学   | 医学部・医学系研究科 医療人育成課 | med-daigakuin@sec.nagoya-cu.ac.jp        | 052-853-8545 |
| 藤田医科大学    | 学務部 大学院学務課        | med-7@fujita-hu.ac.jp                    |              |
| 愛知医科大学    | 医学部事務部教務課         | kyomu@aichi-med-u.ac.jp                  | 0561-61-5244 |
| 名城大学      | 名城がんプロ事務局         | pharm140@meijo-u.ac.jp                   |              |